### **MDTP Diagnostic Tutorial**

# **Downloading and Exporting Reports**

Note: Instructions given in this document assumes at least one class has taken an exam.

### Downloading a PDF of the test results:

MDTP DIAGNOSTIC

## 1) Click on either 'Classes' in the top menu, and then 'All Classes' or the 'All Classes' option on the dashboard

Classes V Search Resources V All Classes All Assignments All Class Enrollments 5 (JU) test test guy Harmonia 2 Current Classes All Assignments All Classes Add a Class Assian A Test Show / Hide **Current Classes & Current Assignments** Viewing Current Terms: Summer 2023 School Year 2023-2024 Fall 2023

This document has been prepared as a supportive tool to MDTP copyrighted materials and should not be modified without the consent of the MDTP Director's Office.

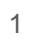

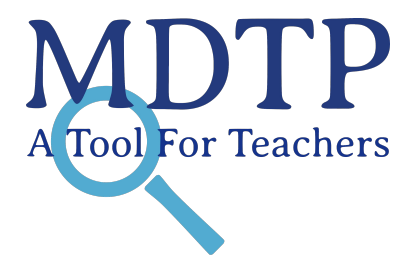

Hi test test guy 🗸

2) Click on the action button next to the class and select "View".

| MDTP DIAGNOSTIC |                     |                |                       |                       |        |                 |  |  |  |
|-----------------|---------------------|----------------|-----------------------|-----------------------|--------|-----------------|--|--|--|
| Classes         | s 🗸 Resources 🗸     |                |                       |                       |        | Search Q        |  |  |  |
| < Back to       | Dashboard / Classes |                |                       |                       |        |                 |  |  |  |
| Classes (13)    |                     |                |                       |                       |        |                 |  |  |  |
| Filter by       | Class Name          | Select Terms V |                       | Y Filter Reset Filter |        | + Add New Class |  |  |  |
|                 | INSTRUCTOR          | SCHOOL NAME    | TERM 🛎                | CLASS NAME            | PERIOD | $\sim$          |  |  |  |
| 1               | test guy, test      | Harmonia 2     | Fall 2023             | 28OCT7                | 1      |                 |  |  |  |
| 2               | test guy, test      | Harmonia 2     | Fall 2023             | 280CT11               | 1      | ⊘ View          |  |  |  |
| 3               | test guy, test      | Harmonia 2     | School Year 2021-2022 | OCTTEST2              | 2      | Delete          |  |  |  |
| 4               | test guy, test      | Harmonia 2     | School Year 2023-2024 | TESTOCT               | 1      |                 |  |  |  |

3) This is your class. You are able to view your class details, assigned tests, and enrolled students. Click on the action button next to the class and select "**Report**".

| MDTP DIAGNO                             | (I) Hi test test gut          | у ~                         |                 |                          |   |  |  |  |  |
|-----------------------------------------|-------------------------------|-----------------------------|-----------------|--------------------------|---|--|--|--|--|
| Classes V Resources V                   |                               |                             |                 | Search                   | Q |  |  |  |  |
| OCTTEST2                                |                               |                             |                 |                          |   |  |  |  |  |
| Instructor:                             | test guy, test                |                             |                 |                          |   |  |  |  |  |
| School Name:                            | Harmonia 2                    | Harmonia 2                  |                 |                          |   |  |  |  |  |
| Term:                                   | School Year 2023-2024         | School Year 2023-2024       |                 |                          |   |  |  |  |  |
| Period:                                 | Period: 2                     |                             |                 |                          |   |  |  |  |  |
| Edit Class - Delete                     |                               |                             |                 |                          |   |  |  |  |  |
| Assigned Tests (1) + Add New Assignment |                               |                             |                 |                          |   |  |  |  |  |
| SCHOOL NAME FACULTY                     | TEST TITLE                    | START DATE                  | CODE ACTIVE C   | ODE EXPIRES              |   |  |  |  |  |
| 1 Harmonia 2 test guy, test             | Second Year Algebra Readiness | s Test (SR45A19) 07/13/2023 | FVCMU Yes J     | ul 14, 2023, 5:30:00 PM  | ~ |  |  |  |  |
| Enrolled Students (3)                   |                               |                             | 🖶 Print preview | w + Report<br>Close Exam |   |  |  |  |  |
| FIRST NAME LAST                         | NAME STUDENT ID               | EMAIL                       | A               | CTIVE Preview Exam       |   |  |  |  |  |
| 1 Ally Beck                             | aaabbb12                      | aaabbb@gmail.com            | Y               | es Delete                |   |  |  |  |  |

4) Within the reports window, there will be different report options.

### MDTP DIAGNOSTIC Hi test test guy 🗸 Q Classes V Resources ∨ Search To Email or get PDF versions of K Back to Previous Page Dashboard / Assignments / Summary individual student reports. **Topic Summary Item Analysis** Answer Timings Individual Results Summary Second Year Algebra Readiness Test (SR45A19) Student Results Report PDF Student Letters Class Name: OCTTEST2 (2) Date: 07/13/2023 To download the full Class MDTP report Number of students: 1 Number of items: 45 Average Score: 1 (2.22%) To get an Excel Summary of class Critical Level **Class Average Topic Scores** Students at or above Critical Level For each topic, the height of its bar displays the average percent correct, the average number of correct Export. 4

5) On the Individual Results tabs, there will be different report options.

| MDTP                 | DIAG        | NOSTIC            |                      |                                                  |                                                                |                                                |                                      |                  |                  |                |                | C         | Hi test f   | test guy 🗸 🗸 |
|----------------------|-------------|-------------------|----------------------|--------------------------------------------------|----------------------------------------------------------------|------------------------------------------------|--------------------------------------|------------------|------------------|----------------|----------------|-----------|-------------|--------------|
| Classes ∨ I          | Resources 🗸 |                   |                      |                                                  |                                                                |                                                |                                      |                  |                  |                | 5              | Search    |             | C            |
| K Back to Previous F | Page        |                   |                      |                                                  | _                                                              |                                                |                                      |                  | 1                | Dashboar       | d / Assi       | gnments   | / Individu  | ual Results  |
| Summary Top          | ic Summary  | Item Analysis Ans | wer Timings          | Individual Results                               |                                                                |                                                |                                      |                  |                  |                |                |           |             |              |
| Second Ye            | ar Algel    | ora Readine       | ss Test (            | (SR45A19) S                                      | Student Resu                                                   | ults                                           |                                      |                  |                  |                |                |           | 🔀 Ехроі     | rt as pdf    |
| Class Name:          |             | OCTTE             | ST2 (2)              | Select the "Individual Summary" to download an   |                                                                |                                                |                                      |                  |                  |                |                |           |             |              |
| Date: 07/13/2023     |             |                   | 023                  |                                                  | Excel<br>includ                                                | report wi<br>les results                       | th summary c<br>s by topic and       | lata by<br>quest | / stud<br>ion re | ent (v<br>spon | which<br>ses). |           |             |              |
| Individua            | al Result   | S                 |                      |                                                  |                                                                |                                                |                                      | (                | 🖹 Individ        | lual details   | 50             | x Individ | ual summary |              |
| STUDENT NAME         | RAW SCORE   | PERCENT CORRECT   | ITEMS MARK           | ED LAST MARKED                                   | NUMBER OMITTED                                                 | NOT SEEN                                       | TOPICS PROFICIENT                    | EXP              | LINR             | Ditt           | DAPS           | ENCT      | GEON        | POLQ         |
| Beck, Ally           | 16/45       | 36                | 30                   | 44                                               | 10                                                             | 5                                              | 2/7                                  | 4*               | 1                | 0              | 4*             | 2         | 3           | 2            |
| Dang, Cody           | 10/45       | 22                | <sup>24</sup> ]<br>s | Fo download a<br>student (whic<br>question respo | an Excel report<br>h includes resu<br>onses) click <b>In</b> o | with all d<br>ilts by top<br><b>dividual</b> i | data by<br>bic and<br><b>Details</b> | 1                | 0                | 1              | 1              | 3         | 1           | 3            |